## 光譜儀韌體安裝

- 1. 接上光譜儀電源
- 2. 把光譜儀透過 USB 傳輸線與電腦連接
- 3. 開啟「控制台」→「裝置管理員」
- 4. 選取「其他裝置」或是「Ocean」底下的光譜儀,按右鍵點選「更新驅動程 式軟體(P)」

| 1 | 🔒 裝置管    | 理員                              |
|---|----------|---------------------------------|
|   | 檔案(F)    | 執行(A) 檢視(V) 說明(H)               |
| - | ⊨ 🔿      |                                 |
| Î | ⊡ 🚑 us   | er-PC                           |
|   | ÷. 8     | Bluetooth 無線電                   |
|   | ÷        | DVD/CD-ROM 光碟機                  |
|   | ÷        | IDE ATA/ATAPI 控制器               |
|   | ÷        | ISD 主機介面卡                       |
|   | ÷        | )WSD 列印提供者                      |
|   | ÷.0      | 人性化介面裝置                         |
|   | ÷.       | ・存放控制器                          |
|   | ÷        | 系統裝置                            |
|   | ÷        | ) 其他裝置                          |
|   |          | <mark>Man QE 更新驅動程式軟體(P)</mark> |
|   | ±        | 音效,<br>信用(D)                    |
|   | ÷        |                                 |
|   | ÷ 👮      |                                 |
|   | Ē        | 滑鼠及 掃描硬體變更(A)                   |
|   | ÷ 🗄      | ) 電池                            |
|   | ±        |                                 |
|   | <b>.</b> |                                 |
|   | ±        | ) 磁候機                           |
|   | ±        | · 網路介山下<br>( B/A # 第            |
|   | ÷        | 1. 影像板直                         |
| Ż | 巽擇「      | 瀏覽電腦上的驅動程式軟體(R)」                |

| 10 更       | e新驅動程式軟體 - QE-PRO                                                                     | ×  |
|------------|---------------------------------------------------------------------------------------|----|
| $\bigcirc$ | ◎ 更新驅動程式軟體 - QE-PRO                                                                   |    |
| :          | 您要如何搜尋驅動程式軟體?                                                                         |    |
|            | ◆ 自動搜尋更新的驅動程式軟體(S)<br>除非您在裝置安裝設定中停用此功能,否則 Windows 將在您的電腦和網際網路中<br>搜尋是否有裝置適用的最新驅動程式軟體。 |    |
|            | → 瀏覽電腦上的驅動程式軟體(R)<br>手動尋找並安裝驅動程式軟體。                                                   |    |
|            |                                                                                       |    |
|            |                                                                                       | 取消 |

6. 選「讓我從電腦上的裝置驅動程式清單中挑選(L)」

| 〕 更新驅動程式軟體 - Ocean Optics USB2000+ (WinUSB)                                              | ×   |  |  |  |
|------------------------------------------------------------------------------------------|-----|--|--|--|
| ④ 更新驅動程式軟體 - Ocean Optics USB2000+ (WinUSB)                                              |     |  |  |  |
| 在您的電腦上瀏覽驅動程式軟體                                                                           |     |  |  |  |
| 在此位置搜尋驅動程式軟體:<br>C:\Program Files\Ocean Optics\SpectraSuite\SystemFiles            瀏覽(R) |     |  |  |  |
| ▼ 包含子資料夾(1)                                                                              |     |  |  |  |
|                                                                                          |     |  |  |  |
|                                                                                          | - 1 |  |  |  |
| ◆ 讓我從電腦上的裝置驅動程式清單中挑選(L)<br>此清單會顯示已安裝並且與裝置相容的驅動程式軟體,以及與裝置屬於同類別的所有驅動<br>程式軟體。              |     |  |  |  |
|                                                                                          | -   |  |  |  |
|                                                                                          |     |  |  |  |
| 下一步(N)                                                                                   | 取消  |  |  |  |

7. 按下「從磁片安裝(H)」

| 🗓 更        | 新驅動程式軟體 - Ocean Optics USB2000+ (WinUSB)                  |              | ×   |
|------------|-----------------------------------------------------------|--------------|-----|
| $\bigcirc$ | ◎ 更新驅動程式軟體 - Ocean Optics USB2000+ (WinUSB)               |              | - 1 |
|            |                                                           |              |     |
|            | 選取您要為這個硬體安裝的裝置驅動程式                                        |              |     |
|            | 請選擇您的硬體裝置製造商和機型,然後按 [下一步]。<br>動程式,請按 [從磁片安裝]。             | 如果您想從磁片安裝其他驅 |     |
|            | ☑ 顯示相容硬體(C)                                               |              |     |
|            |                                                           |              |     |
|            | [] Ocean Optics USE2000+ (WinUSE) 版本: 1.2.0.0 [2012/6/15] |              |     |
|            | [] Ocean Optics USE2000+ (WinUSE) 版本: 1.2.0.0 [2012/6/15] |              |     |
|            | Ocean Optics USB2000+<br>Ocean Optics USB2000+            | -1           |     |
|            |                                                           |              |     |
|            | ■ 難動程為L数位發草。 上新我為什麻鹿和我子然会想素更                              | 從磁片安裝(H)     |     |
|            | 宣訴我為自認德國的對效效早118里女                                        |              |     |
|            |                                                           |              |     |
|            |                                                           |              |     |
|            |                                                           |              |     |
| L          |                                                           |              | _   |
|            |                                                           | 下一步(N) 取消    |     |
|            |                                                           |              |     |

8. 選擇到下列路徑

C:\Program Files\Ocean Optics\SpectraSuite\SystemFiles (軟體: SpectraSuite) C:\Program Files\Ocean Optics\OceanVIEW\SystemFiles (軟體: OceanVIEW)

| 從茲   | 國片安裝       |                 | ×                   |
|------|------------|-----------------|---------------------|
| 柞 🛃  |            |                 | ×                   |
|      | 搜尋位置(I):   | 퉬 SystemFiles   | - 🕝 🏚 📂 🛄 -         |
| 30   | 4-         | 名稱 🔺            | ▼ 修改日期 -▲           |
| er 👘 |            | OOI_USB250      | 2011/9/30 下午 06:58  |
| ar 👘 | 最近的位置      | OOI_USB325      | 2011/9/30 下午 06:58  |
| pî   |            | OOI_USB325_XP   | 2011/9/30 下午 06:58  |
| i i  |            | OOI_USB500      | 2011/9/30 下午 06:58  |
| ш    | 素山         | OOI_USB650      | 2011/9/30 下午 06:58  |
| 11   |            | OOI_USB650_XP   | 2011/9/30 下午 06:58  |
| -11  | 媒體櫃        | OOI_USB2000     | 2011/9/30 下午 06:58  |
| -11  | -          | OOI_USB2000_XP  | 2011/9/30 下午 06:58  |
| -11  | - <b>-</b> | OOI_USB2000Plus | 2011/9/30 下午 06:58  |
| -11  | 電腦         | OOI_USB4000     | 2011/9/30 下午 06:58  |
| -11  |            | OOI_USB4000_XP  | 2011/9/30下午 06:58 🕌 |
|      | - <b>-</b> | •               | ► F                 |

選擇對應的驅動程式

| 光譜儀型號    | 驅動程式            |
|----------|-----------------|
| USB2000  | OOI_USB2000     |
| USB2000+ | OOI_USB2000Plus |
| USB4000  | OOI_USB4000     |
| HR2000+  | OOI_HR2000Plus  |
| HR4000   | OOI_HR4000      |
| QEpro    | OOI_QE65000     |

9. 按下「下一步」

| 夏更         | 新驅動程式軟體 - Ocean Optics USB2000+ (WinUSB)            |                | ×  |  |  |
|------------|-----------------------------------------------------|----------------|----|--|--|
| $\bigcirc$ | 〗 更新驅動程式軟體 - Ocean Optics USB2000+ (WinUSB)         |                |    |  |  |
|            |                                                     |                |    |  |  |
|            | 選取您要為這個硬體安裝的裝置驅動程式                                  |                |    |  |  |
|            | 請選擇您的硬體装置製造商和機型,然後按[下一步]。如果您想從磁片安裝其他驅動程式,請按[從磁片安裝]。 |                |    |  |  |
|            | ▼ 顯示相容硬體(C)                                         |                |    |  |  |
|            | 機型                                                  |                |    |  |  |
|            | Ocean Optics USE2000+ (WinUSE)                      |                |    |  |  |
|            | ▲ 驅動程式高未動位答章! 谷磁日空:                                 | ₩am            |    |  |  |
|            | 告訴我為什麼驅動程式簽章很重要                                     | u ( <u>u</u> ) |    |  |  |
|            |                                                     |                |    |  |  |
|            |                                                     |                |    |  |  |
|            |                                                     |                |    |  |  |
|            |                                                     | _              |    |  |  |
|            | र्ग                                                 | -步(N)          | 取消 |  |  |
|            |                                                     |                |    |  |  |

10. 安裝完畢後,按下「關閉」

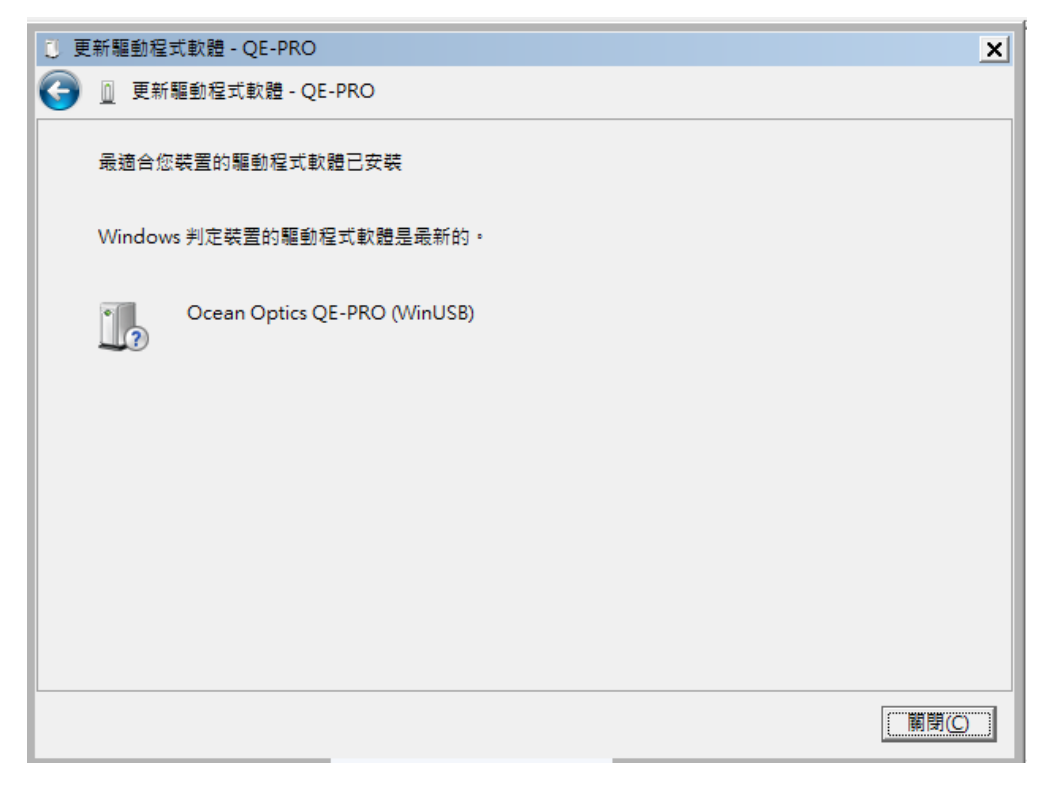